## ULD UDDANNELSESCENTER Holstebro IT-afdelingen EveryOnePrint-Vejledning

Du kan med din private computer udskrive til nogle af skolens printere EOP-løsning. Det foregår via en hjemmeside, hvortil du uploader den fil du ønsker at udskrive og derefter vælger hvilken printer udskriften skal foregå til.

| <ul> <li>Gå til webstedet <u>http://print.ucholstebro.dk</u><br/>Log ind på siden med dit brugernavn og din adgangskode<br/>her fra skolen.</li> </ul>                                                                                                    | UDDANNELSESCENTER<br>HOLSTEBRO                                                                                                    |
|----------------------------------------------------------------------------------------------------|----------------------------------------------------------------------------------------------------|
| Dette skal kun gøres første gang du logger på, eller<br>hvis du senere ønsker at ændre på hvilke printer der<br>er "dineE.<br>Klik på fanen "Mine Printere".                                                                                                    | Log Ud T                                                                                                    |
| Vælg printer efter behov. Husk at klikke på "Gem<br>Ændringer" i bunden af siden, når du er færdig med<br>at vælge printer.<br>Bemærk at dette kun er nødvendigt, hvis du vil æn-<br>dre de printere du har mulighed for at bruge. Du kan<br>til en hver tid gå ind og skifte printere til og fra efter<br>behov. | D70F18 D70, lokale F18                                                                                                    |
| Hiik på "Mine Printere" og du kommer tilbage til startsiden.                                                                                                    | Log Ud II<br>UDDANNEL SECENTED<br>HOLSTEBRE Mine Printjob Web Print Driver Print Mine Printere<br>Mine Printjob<br>Upload Dokument Til Print                                                                                                    |
| Klik på "Gennemse" og find den fil du vil udskrive. Bemærk<br>listen over understøttede dokumenttyper.<br>Når du har valgt en fil, klik på "Næste"                                                                                                    | I<br>Understatische dokumenter inkluderer Microsoft Office, OpenOffice VM: Ph. Office, OpenOffice VM: Ph. Office, OpenOffice VM: Ph. Office, OpenOffice VM: Ph. Office, OpenOffice VM: Ph. Office, OpenOffice VM: Ph. Office, OpenOffice VM: Ph. Office, OpenOffice VM: Ph. Office, OpenOffice VM: Ph. Office, OpenOffice VM: Ph. Office, OpenOffice, VM: Ph. Office, OpenOffice, |
| Printjobbet stilles op til behandling                                                                                                    | Dit print job er blevet tilføjet. Det vil blive behandlet automatisk om et øjeblik.<br>Upload Dokument Til Print<br>Gennemse Ingen fil valgt.<br>Understatted elskumenter inkluderer Microsoft Office, OpenOffice, FDF, Næste >                                                                                                    |
| Vælg hvilken printer du vil benytte, i listen. Og lidt efter kan<br>du udskrive til én af "dine" printere med et klik på "Print".<br>I eksemplet vil jeg udskrive filen test.pdf på printeren D70J9.                                                                                                    | Dit print job er blevet tilføjet. Det vil blive behandlet automatisk om et øjeblik.         Upload Dokument Til Print         Gennemse         Ingen fil valgt.         Understattede dokumenter inkluderer Microsoft Office, PDF.         Næste >         Dato/Tid       Dokumentnavn         Sider       Status         15-05-14 16.41       test.pdf         For at printe dette job, vælg en printer nedenfor:       Print >         D70.9 D70, Bagergangen       v                                                                                                    |